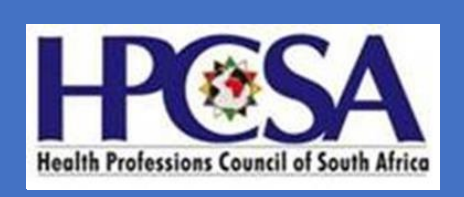

## User Manual for Practitioners to send a request for CPD update

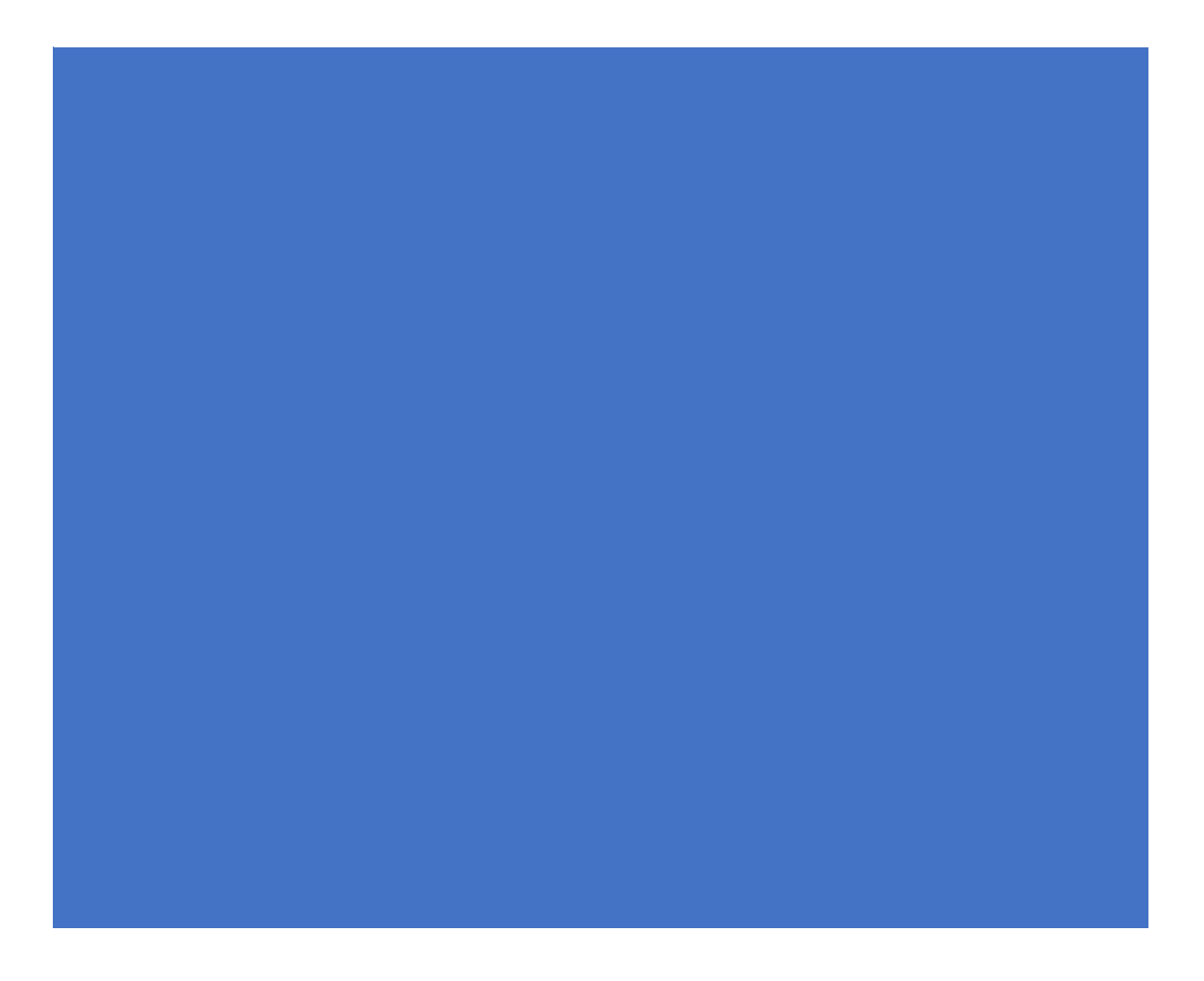

The Purpose of the Manual is to guide Health Practitioners on how to raise an incident to update CPD points on OSVC Portal. 1. Go to the HPCSA website <u>www.hpcsa.co.za</u> : Scroll down and Click on Online Services

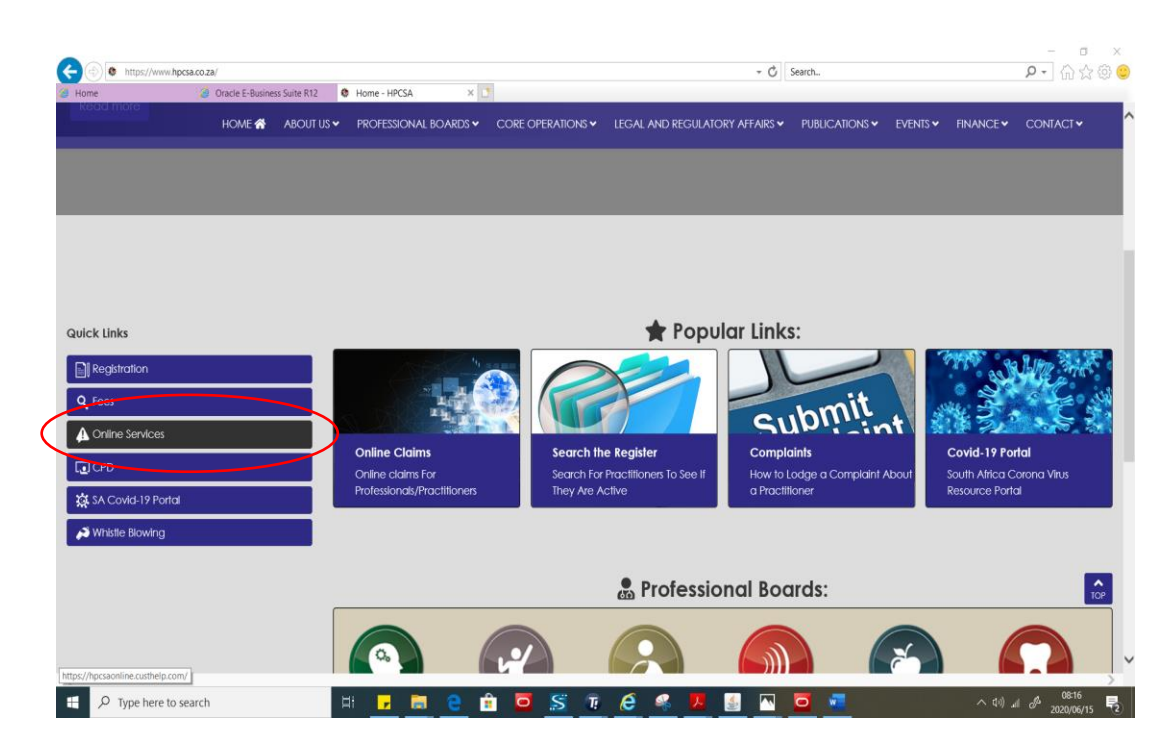

2. Click on Log in or Sign-up button and the below page will be displayed.

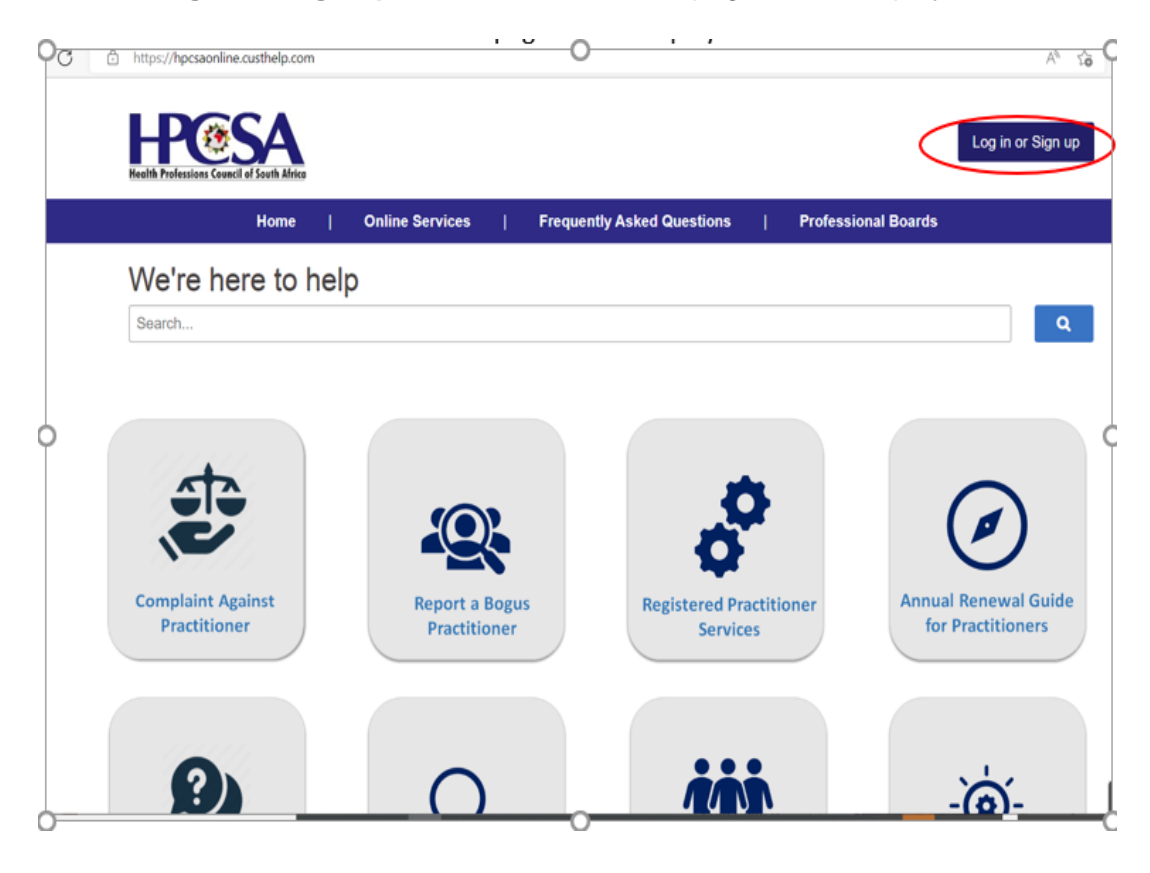

- 3. Please note All registered practitioners has been assigned accounts please do not create a new account. If a practitioner has not logged on the portal before click on the login or sign-up button.
- 4. If a practitioner has logged in before He\She must capture the username and password and press Log In.

| C | ĉ | ) https://hpcsaonline.custhelp.com                     | A" 20               |
|---|---|--------------------------------------------------------|---------------------|
|   |   | HERE SAA<br>Realth Professions Council of South Africe | Log in or Sign up   |
|   |   | Home   Online Services   Frequently Asked Questions    | Professional Boards |
|   |   | Please log in to continue                              | ×                   |
|   |   |                                                        |                     |
|   |   |                                                        |                     |
|   |   | Log In or Create an Account                            |                     |
|   |   | Username                                               |                     |
|   |   | Password                                               |                     |
|   |   | Forgot your username or password?                      |                     |
|   |   |                                                        |                     |
|   |   |                                                        | Log In Cancel       |
|   |   |                                                        |                     |
|   |   |                                                        |                     |
|   |   |                                                        |                     |
|   |   |                                                        |                     |

5. If practitioner has not logged in on the system before they need to Click on the Forgot username or Password link

| C | Ô | https://hpcsaonline.custhelp.com                                          |
|---|---|---------------------------------------------------------------------------|
|   |   | HPGESSA<br>Reality Professions Council of South Africa                    |
|   |   | Home   Online Services   Frequently Asked Questions   Professional Boards |
|   |   | Please log in to continue                                                 |
|   |   |                                                                           |
|   |   | Log In or Create an Account                                               |
|   |   | Username                                                                  |
|   |   | Password                                                                  |
|   |   | Forgot your username or password?                                         |
|   |   | Log in Cancel                                                             |
|   |   |                                                                           |
|   |   |                                                                           |

Please note the username is the practitioner's ID number or passport number.

6. Type Practitioner **ID number or passport** below Username and click on the button **Reset My password**. An email will be sent to the registered email address and an SMS will be sent to the registered cell number.

| <br>Support Home   Online Services   FAQ   Professional Boards                                                                                                    |  |
|----------------------------------------------------------------------------------------------------|--|
| Account Assistance                                                                                                    |  |
| Request your username<br>If the email address you enter is in our system, we'll send you your username. If you don't have a username, we'll send you a link to set up an<br>account instead. |  |
| Email Address                                                                                                    |  |
| Email My Username                                                                                                    |  |
| Reset your password<br>We'll email you a link to a page where you can create a new password.                                                                                                 |  |
| Username                                                                                                    |  |
| Type Practitioner ID number or passport × Reset My Password                                                                                                    |  |
| Recover Your Account                                                                                                    |  |
|                                                                                                    |  |

7. After click Reset my password, the screen below will be shown.

|                                        | Support Home   Online Services   FAQ   Professional Boards                                                                                                    |
|----------------------------------------|----------------------------------------------------------------------------------------------------|
| Accour                                 | nt Assistance                                                                                                    |
|                                        |                                                                                                    |
| Request<br>If the email<br>account ins | add Information nk to set up an teac                                                                                                    |
| Email Addre                            | We just sent you an email to reset your password.       If you don't receive this email:                                                                                                    |
| Email My                               | Your account may be disabled.     The username may not be valid.     The username may not be valid.     The email address you are checking may be different than the email address on file for the username you entered. |
| Reset yo<br>We'll email                | Contact our support team for help.                                                                                                    |
| Username                               | ОК                                                                                                    |
| 890416525                              | 8083                                                                                                    |
| Reset My                               | Password                                                                                                    |
| Recover                                | Your Account                                                                                                    |
| Click on hel                           | ow link to recover your account                                                                                                    |

8. If you don't receive any communication, click on the Recover Account button.

| Registration Number         Email My Username         Request your username using Email Address         If the email address you enter is in our system, we'll send you your username. If you don't hav account instead.         Email Address         Email Address         Email Address | e a usemame, we'll send you a link to set u |
|----------------------------------------------------------------------------------------------------|---------------------------------------------|
| Email My Username Request your username using Email Address If the email address you enter is in our system, we'll send you your username. If you don't hav account instead. Email Address Email My Username                                                                               | e a usemame, we'll send you a link to set u |
| Email My Username Request your username using Email Address If the email address you enter is in our system, we'll send you your username. If you don't hav account instead. Email Address Email Address Email My Username                                                                 | a usemame, we'll send you a link to set u   |
| Request your username using Email Address If the email address you enter is in our system, we'll send you your username. If you don't hav account instead. Email Address Email My Username                                                                                                 | a usemame, we'll send you a link to set u   |
| Request your username using Email Address If the email address you enter is in our system, we'll send you your username. If you don't hav account instead. Email Address Email My Username                                                                                                 | a usemame, we'll send you a link to set u   |
| If the email address you enter is in our system, we'll send you your usemame. If you don't hav account instead. Email Address Email My Username                                                                                                    | a usemame, we'll send you a link to set up  |
| account instead.<br>Email Address<br>Email My Username                                                                                                    | ,                                           |
| Email Address<br>Email My Username                                                                                                    |                                             |
| Email My Username                                                                                                    |                                             |
| Email My Username                                                                                                    |                                             |
| Linan my osername                                                                                                    |                                             |
|                                                                                                    |                                             |
|                                                                                                    |                                             |
| Recover Your Account                                                                                                    |                                             |
| Click on below link to recover your account.                                                                                                    |                                             |
| Receiver Your Account                                                                                                    |                                             |
| Recover Four Account                                                                                                    |                                             |
|                                                                                                    |                                             |

9. The email or SMS will be having a link to reset your password and you will have to type the password and verify it. An example of a strong password that can be used is #Password1

| $\leftarrow$ $\rightarrow$ $\circlearrowright$ $\land$ $\land$ https://hpcsaonline.custhelp.com | n/app/account/reset_password/cred/eU7VPm_eBAZAyn658qu2c | otpEE8Ij1J4IC3SftrIG3Zz | :8pxapT9x1ABTaUob_kGpU2CLW | POTsoA_RmzuMh0QDynoo=DUapbD | * | t= l~ | e |
|-------------------------------------------------------------------------------------------------|---------------------------------------------------------|-------------------------|----------------------------|-----------------------------|---|-------|---|
| Health Professions Council of South Al                                                          | rica                                                    |                         |                            | Log in or Sign up           |   |       |   |
|                                                                                                 | Support Home   Online Services                          | FAQ                     | Professional Boards        |                             |   |       |   |
| Reset your pa                                                                                   | ssword                                                  |                         |                            |                             |   |       |   |
|                                                                                                 |                                                         |                         |                            |                             |   |       |   |
| Password *                                                                                      |                                                         |                         |                            |                             |   |       |   |
| •••••                                                                                           |                                                         |                         |                            |                             |   |       |   |
| Must be at least 6 chard                                                                        | acters                                                  |                         |                            |                             |   |       |   |
| Verify Password *                                                                               |                                                         |                         |                            |                             |   |       |   |
| ••••••                                                                                          |                                                         |                         | Nust match Password        |                             |   |       |   |
| Submit                                                                                          |                                                         |                         |                            |                             |   |       |   |
|                                                                                                 |                                                         |                         |                            |                             |   |       |   |

10. After successful login the below page will be displayed. Check if details are correct and click save changes.

| ← → ○ @ 8 | https://htpcsaoriline.custhelp.com/app/account/profile/msg/tour+password+has+been+changed. | □ ☆ | r⊨ L | <u>به</u> |
|-----------|--------------------------------------------------------------------------------------------|-----|------|-----------|
|           | HERRER Frankristers Grand of Santh Kitter                                                  |     |      |           |
|           | Support Home   Online Services   FAQ   Professional Boards                                 |     |      |           |
|           | Account Settings                                                                           |     |      |           |
|           |                                                                                            |     |      |           |
|           | Your password has been changed.                                                            |     |      |           |
|           | Account                                                                                    |     |      |           |
|           | Email Address n@hpcsa.co.za                                                                |     |      |           |
|           | Username 8                                                                                 |     |      |           |
|           | Change your password                                                                       |     |      |           |
|           | Contact Information                                                                        |     |      |           |
|           | Last Name TEST 1                                                                           |     |      |           |
|           | First Name TEST 1                                                                          |     |      |           |
|           |                                                                                            |     |      |           |

11. To open CPD Details click on Account Overview

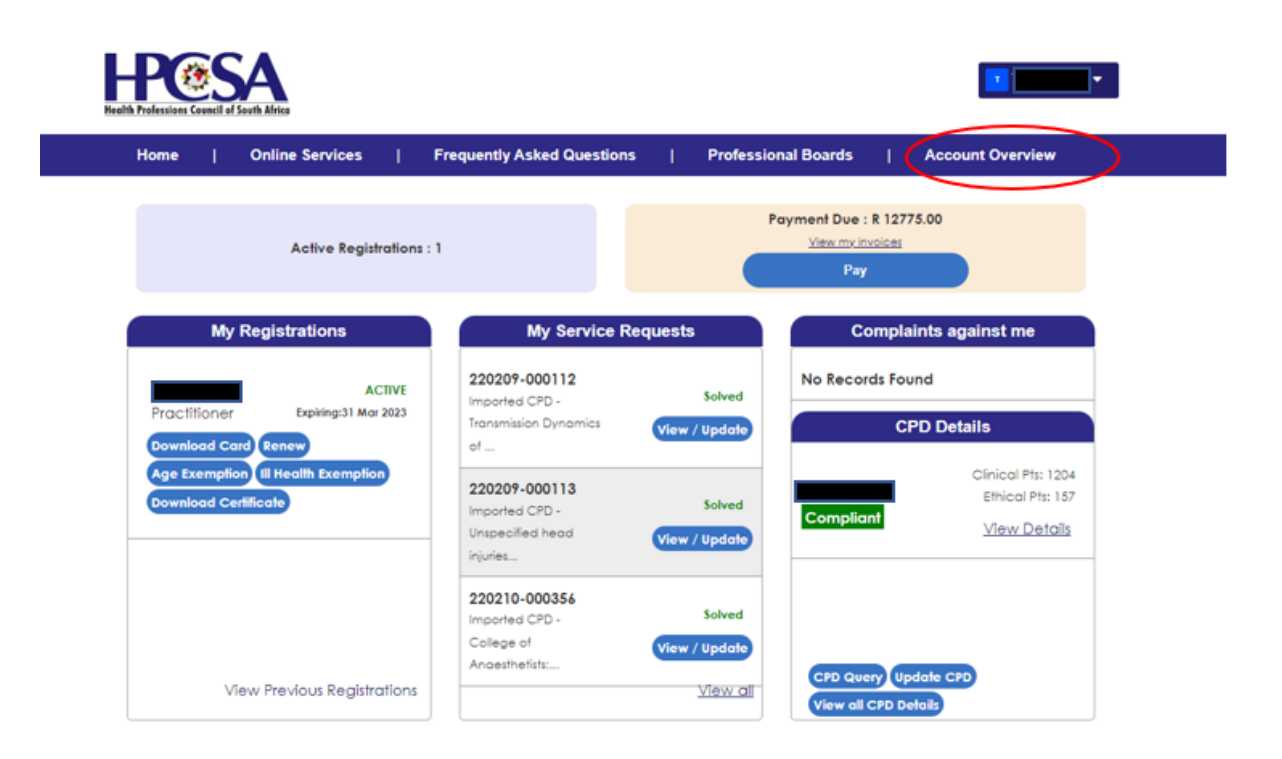

12. To View your CPD Details and Download CPD Compliance letter:

A. Click View all CPD details button below on CPD details.

| fome   Online Services   F                                         | requently Asked Questions                                       | Professio               | nal Boards            | Account Overview                                              |
|--------------------------------------------------------------------|-----------------------------------------------------------------|-------------------------|-----------------------|---------------------------------------------------------------|
| Active Registrations : 1                                           |                                                                 | P                       | ayment Due : R 12775. | 00                                                            |
| My Registrations                                                   | My Service Req                                                  | uests                   | Complain              | ts against me                                                 |
| ACTIVE<br>Practitioner Expiring:31 Mar 2023<br>Download Card Renew | 220209-000112<br>Imported CPD -<br>Transmission Dynamics<br>of  | Solved<br>View / Update | No Records Found      | Details                                                       |
| Age Exemption II Health Exemption<br>Download Certificate          | 220209-000113<br>Imported CPD -<br>Unspecified head<br>injuries | Solved<br>View / Update | Compliant             | Clinical Pts: 1204<br>Ethical Pts: 157<br><u>View Details</u> |
|                                                                    | 220210-000356<br>Imported CPD -<br>College of                   | Solved<br>View / Update |                       |                                                               |
| View Previous Registrations                                        | Andesthefists:                                                  | View all                | CPD Query Upda        | e CPD                                                         |

B. Click on Click here to proceed.

|            | Support Home | Online Services | FAQ | 1    | Professional Boards |
|------------|--------------|-----------------|-----|------|---------------------|
| My CPDs    |              |                 |     |      |                     |
|            |              |                 |     |      |                     |
| Reg No. \$ | CPD Complian | 118 <b>-</b>    |     | Link | •                   |
|            |              |                 |     |      |                     |

C. The details will be displayed as below:

| CPD Details For Registration | on:                    |                                       |
|------------------------------|------------------------|---------------------------------------|
|                              |                        |                                       |
|                              |                        |                                       |
| Registration No:             | Total Clinical Points: | CPD compliant?:                       |
|                              | 50                     | Yes                                   |
| Туре:                        | Total Ethical Points:  | Download letter confirming compliance |
| Practitioner                 | 10                     |                                       |
| Minimum no. of CEU:          | Total CPD Points:      |                                       |
| 60                           | 60                     |                                       |
| Minimum CEU for Ethics:      | Registration Status:   |                                       |
| 10                           | ACTIVE                 |                                       |

D. To download Compliance Letter Click on the **Download letter confirming compliance** Link. If registration is CPD compliant the option to download compliance letter will be enabled.

| CPD Details For Registratio    | on:                    |                                       |
|--------------------------------|------------------------|---------------------------------------|
| of D Details I of Registration |                        |                                       |
|                                |                        |                                       |
|                                |                        |                                       |
| Registration No:               | Total Clinical Points: | CPD compliant?:                       |
|                                | 50                     | Yes                                   |
| Туре:                          | Total Ethical Points:  | Download letter confirming compliance |
| Practitioner                   | 10                     |                                       |
| Minimum no. of CEU:            | Total CPD Points:      |                                       |
| 60                             | 60                     |                                       |
| Minimum CEU for Ethics:        | Registration Status:   |                                       |
| 10                             | ACTIVE                 |                                       |
|                                |                        |                                       |

13. To submit a query relating to CPD:

A. Click on Account Overview and click on CPD Query

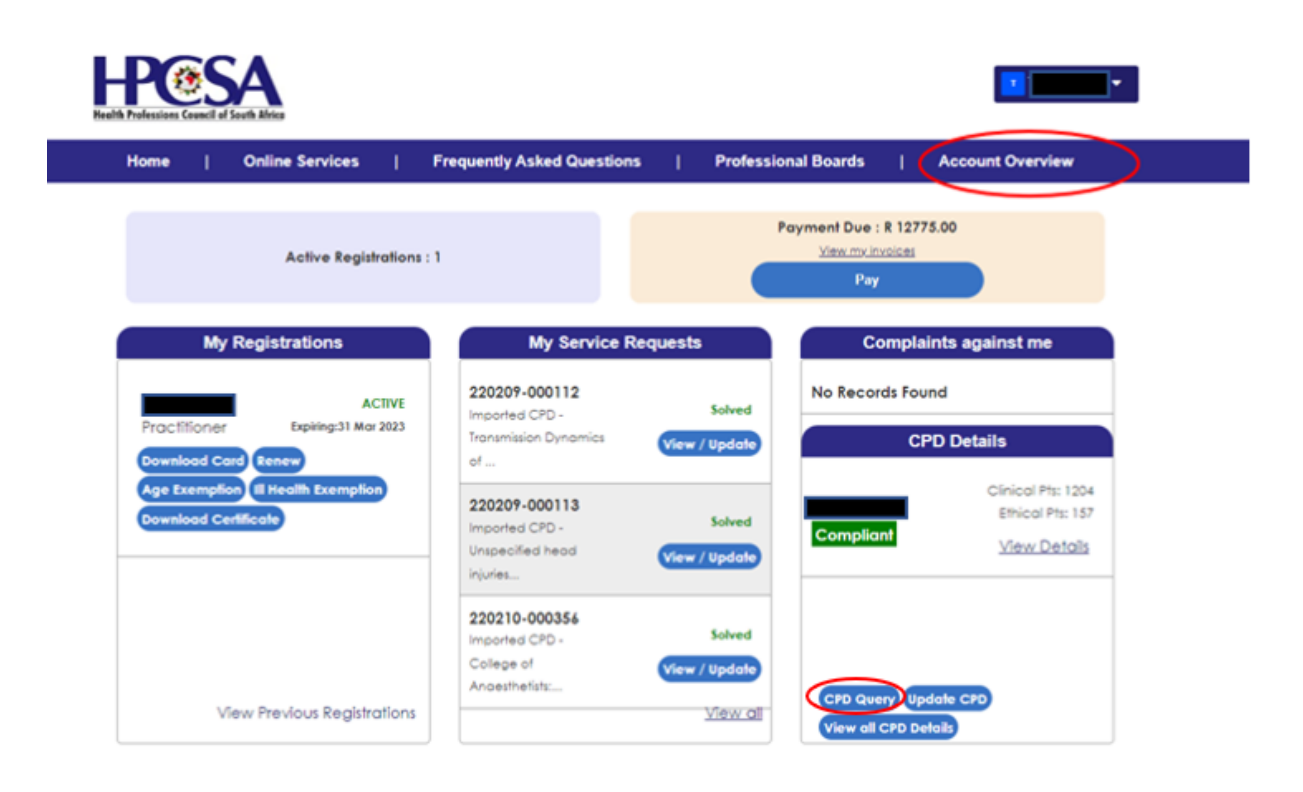

B. Type the Subject of the query and the details of the query and click on Submit Question Button. After doing that a reference number for the query will be generated and the query will be attended by the HPCSA CPD Team.

| Health Professions Council | SA<br>I of South Africa |            |                   |    |                     |   |                  |  |
|----------------------------|-------------------------|------------|-------------------|----|---------------------|---|------------------|--|
| Home                       | Online Services         | Frequently | y Asked Questions | I. | Professional Boards | I | Account Overview |  |
| CPD Que                    | ery Form                |            |                   |    |                     |   |                  |  |
|                            |                         |            |                   |    |                     |   |                  |  |
| Subject *                  |                         |            |                   |    |                     |   |                  |  |
|                            |                         |            |                   |    |                     |   |                  |  |
| Query Details *            |                         |            |                   |    |                     |   |                  |  |
|                            |                         |            |                   |    |                     |   |                  |  |
|                            |                         |            |                   |    |                     |   |                  |  |
|                            |                         |            |                   |    |                     |   | le               |  |
| Submit You                 | r Question              |            |                   |    |                     |   |                  |  |

14. To submit a CPD activity:

A. Click on Account Overview then Click on **Update CPD** button.

| e   Online Services                                           | Frequently Asked Questions                                      | Professional Bo                               | hards   C      | Account Overview                                              |  |  |  |
|---------------------------------------------------------------|-----------------------------------------------------------------|-----------------------------------------------|----------------|---------------------------------------------------------------|--|--|--|
| Active Registrations :                                        | 1                                                               | Payment Due : R 12775.00<br>View.mv.involices |                |                                                               |  |  |  |
| My Registrations                                              | My Service Reque                                                | sts                                           | Complain       | ts against me                                                 |  |  |  |
| ACTIVE<br>Ctilioner Explaing:31 Mor 2023<br>Inload Card Renew | 220209-000112<br>Imported CPD -<br>Transmission Dynamics<br>of  | Solved No                                     | Records Found  | ) Details                                                     |  |  |  |
| Exemption II Health Exemption                                 | 220209-000113<br>Imported CPD -<br>Unspecified head<br>injuries | Solved C                                      | ompliant       | Clinical Ptr: 1204<br>Ethical Ptr: 157<br><u>View Details</u> |  |  |  |
|                                                               | 220210-000356<br>Imported CPD -<br>College of                   | Solved<br>ew / Update                         |                | _                                                             |  |  |  |
| View Previous Registrations                                   | Andesthefists                                                   | View all                                      | CPD Query Upda | te CPD                                                        |  |  |  |

B. Click on **Click here to proceed**.

|            | Support Home   | Online Services | Т | FAQ | T     | Professional Boards |
|------------|----------------|-----------------|---|-----|-------|---------------------|
| My CPDs    |                |                 |   |     |       |                     |
|            |                |                 |   |     |       |                     |
|            | 222 0 1 10     |                 |   |     |       |                     |
| Reg No. 🖨  | CPD Compliant? | •               |   |     | Línk  | •                   |
| DR 0128023 | Yes            |                 |   |     | Click | k here to proceed   |

C. Scroll to Click on the Add New CPD Button

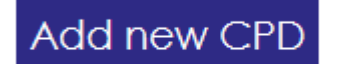

- D. A form to add details will be shown as below. Capture details and click on Submit.
- E. After clicking the Submit button, the Service request number shall be generated

|   |                                               | Support Home                               | T      | Online Services        | Т     | FAQ      | T      | Professional Boards                              |
|---|-----------------------------------------------|--------------------------------------------|--------|------------------------|-------|----------|--------|--------------------------------------------------|
| C | PD Form                                       |                                            |        |                        |       |          |        |                                                  |
|   | CPD Form 🗸                                    | Submissi                                   | on Suc | cessful. 🧪             |       |          |        |                                                  |
|   | Submission Su                                 | ccessful.                                  |        |                        |       |          |        | Back                                             |
|   | Your new CPD (CPDs)<br>updated once we verify | is (are) submitted suc<br>vyour documents. | ccessi | ully. Your reference n | umber | is 20112 | 5-0000 | 003. Your total CPD points & compliance will get |

15. To check If the request has been resolved. Click on Account Overview and Check the specific service request status below My Service requests.

| Home   Online Services   F                                                        | requently Asked Questions                                    | Professional Boards                             | Account Overview                                              |
|-----------------------------------------------------------------------------------|--------------------------------------------------------------|-------------------------------------------------|---------------------------------------------------------------|
| Active Registrations : 1                                                          |                                                              | Payment Due : R 1277<br>View mv invoices<br>Pay | 5.00                                                          |
| My Registrations ACTIVE Practitioner Expline:31 Mar 2023                          | My Service Reques                                            | Solver<br>w / Update                            | ints against me<br>nd<br>PD Details                           |
| Download Card Renew<br>Age Exemption III Health Exemption<br>Download Certificate | I                                                            | Solved<br>w / Update                            | Clinical Ptr: 1204<br>Ethical Ptr: 157<br><u>Vlaw Details</u> |
| View Previous Registrations                                                       | 220210-000356<br>Noorted CPD -<br>Cylege of<br>Andythefists_ | Solved<br>w / Update<br>View ( 0)               | state CPD                                                     |